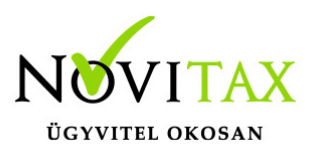

A Novitax programban tetszőleges számú céget vonhatunk csoportos áfa jellegű cégcsoportba. Mindig lesz egy csoportképviselő, aki majd -képviselői státuszánál fogva- a bevallást beadja, rajta kívül minimum egy cégcsoport tagnak lennie kell. A cégcsoport egyetlen ÁFA adóalanyként viselkedik és a cégcsoportra vonatkozó ÁFA bevallást a két vagy több állomány összesített áfa adataiból kell előállítani, melyet a Datax modul segítségével készíthetünk el.

Lépjünk be abba a vállalkozásba, aki az ÁFA csoport képviselője. Lépjünk be a Cégadatokba, ott is a Cégcsoportok fülre.

Kattintsunk az ÁFA csoport fülre:

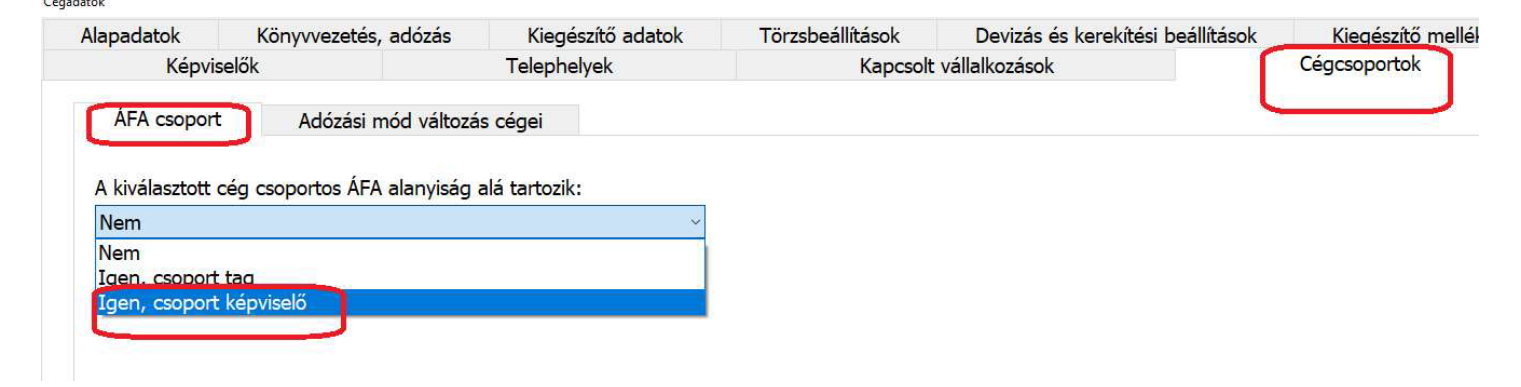

Amikor kijelöljük az adott céget mint cégcsoport képviselője, a rögzítési ablakban megjelennek az alábbi, feltöltésre váró mezők:

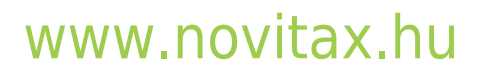

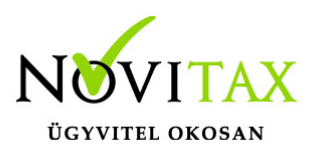

| ÁFA csoport               | Adózási mód változás cégei            |            |         |
|---------------------------|---------------------------------------|------------|---------|
| A kiválasztott cég d      | csoportos ÁFA alanyiság alá tartozik: |            |         |
| Igen, csoport kép         | viselő                                | ~          |         |
| A csoportképviselő        | ó adószáma: 11111111-5-13             |            |         |
| Képviselő dátumtó         | ól: 2023.01.01                        |            |         |
| Képviselő dátumi <u>c</u> | j:                                    |            |         |
|                           |                                       |            |         |
| A csoport tagjai:         |                                       |            |         |
| Adószám                   | Cégnév                                | Dátumtól   | Dátumig |
| 12347984-4-13             | Edit tag1                             | 2023.01.01 |         |

A tag cégekbe belépve hivatkoznunk kell a képviselő adószámára:

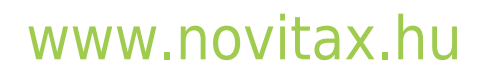

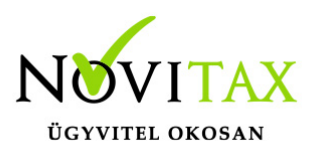

| ÁFA csoport          | Adózási mo    | ód változás cégei       |   |
|----------------------|---------------|-------------------------|---|
| A kiválasztott cég c | oportos ÁFA a | alanyiság alá tartozik: |   |
| Igen, csoport tag    |               |                         | ~ |
| A csoportképviselő   | adószáma:     | 1111111-5-13            |   |

Ha ez megvan, akkor el kell indítani a Datax-ot. Ha ez a csempe még nincs kitéve, akkor a főmenüben a szerkesztésre kattintunk, Főmenü funkció hozzáadása megnyomása után keressük ki a Dataxot. Hagyjuk jóvá, hogy kikerüljön a főmenübe. A szerkesztést újra megnyomva bezárjuk a szerkesztési lehetőséget. Indítsuk el a Dataxot az áfa csoport **képviselő cégben**. Először a Szerkesztés, Egyesített adatbázis, Egyesített adatbázis készítése funkciót indítsuk el.

| va Datax mű<br>Szerkesztés | iveletek<br>Listakészítés | Progra | mindi | tás az egyesített adatbázissal  | Áfa cso | port | Szerviz   | Napix                                 |
|----------------------------|---------------------------|--------|-------|---------------------------------|---------|------|-----------|---------------------------------------|
| Egyesít                    | ett adatbázis             | Þ      |       | Egyesített adatbázis készítése  | Þ       |      | A redszer | rgazda engedélyéhez kötött módszerrel |
| Lekérde                    | ezések szerkeszt          | ése 🔸  |       | Egyesített adatbázis törlése    |         |      |           |                                       |
|                            |                           |        |       | Az egyesített adatbázis beállít | ásai    |      |           |                                       |
|                            |                           |        |       |                                 | 2       |      |           |                                       |

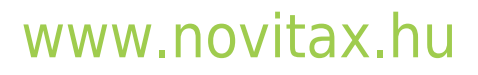

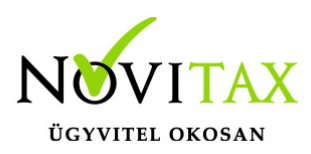

A cégcsoport tagjainak kiválasztása

Többféle szempont szerint határozhatja meg a cégcsoport cégeit, a "Cégadatok" > "Cégcsoport" beállításaiban

A cégcsoport tagjait az alábbi beállításban határozta meg:

| dószám          | (                              | Cégnév        |                  |
|-----------------|--------------------------------|---------------|------------------|
|                 |                                |               |                  |
| Hozzáad         | Töröl                          | Mentés fájlba | Betöltés fájlból |
| A cégcsoport cé | gei:                           |               |                  |
| A cégcsoport cé | gei:<br>épviselőie és <b>0</b> | csoporttag.   | Megtekint        |

Ha már korábban egyesítettünk, akkor egy figyelmeztető üzenetet fogunk kapni:

#### www.novitax.hu

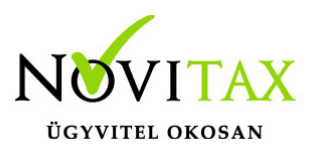

| Jóváha | gyás 🛛 🗡                                                                                                    |  |
|--------|----------------------------------------------------------------------------------------------------|--|
| ()     | Az egyesített adatbázist korábban már elkészítették!                                                                                                    |  |
|        | A kiválasztott cégcsoport neve: Áfa csoport képviselője<br>cégcsoport ( adószám: 12131325243 cégforma: 0<br>Telephely: 0<br>A cégcsoportba tartozó cégek száma: 1 |  |
|        | Szeretné törölni és ismét importálni az adatokat?                                                                                                    |  |
|        | lgen Nem                                                                                                    |  |

Indítsuk el a funkciót. Lehetőség szerint ne szakítsuk meg ezt a folyamatot. A Teljes folyamatról látni fogunk egy állapotjelzőt, ami végig mutatja, hogy hol tart.

×

Kérem várjon

#### Kérem várjon

A művelet végrehajtása folyamatban, ne zárja be a programot.

| ljes folyamat |  |  |
|---------------|--|--|
|               |  |  |

A Datax értesíteni fog arról, ha befejeződött az adatbázisok egyesítése.

#### www.novitax.hu

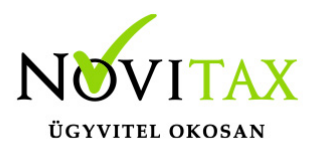

Kérem várjon

X

#### A művelet befejeződött

Végrehajtási idő: 00:01:19

A keletkezett hibák száma: 0

A végrehajtott műveletek adatai megtekinthetőek erre a linkre kattintva

Zárjuk be ez az ablakot. (Ha esetleg a keletkezett hibák száma nem 0, akkor jelezni kell az Ügyfélszolgálatnak, és küldjünk friss mentéseket a cégekről!)

Ezek után a Programindítás az egyesített adatbázissal menüben indítsuk el a Kettős könyvvitelt.

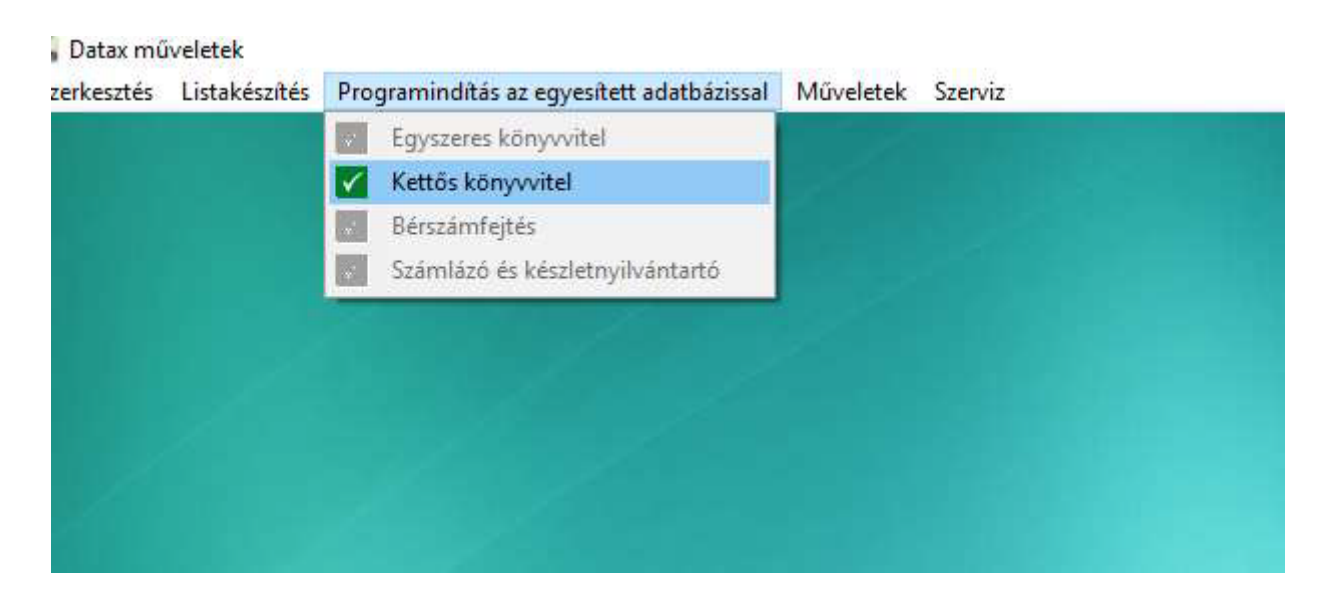

Ekkor az egyesített adatbázisba kerülünk, itt rögzíteni nem lehet, csak kimutatásokat lekérni,

#### www.novitax.hu

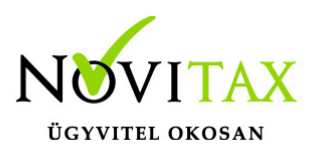

átadni az ÁNYK-nak. Innen kell elküldeni a NAV felé a bevallást.

| Kimutatások        | Bevallások         | Nyilvántartások | Törzsadatok | Információk Súgó                                                         |          |
|--------------------|--------------------|-----------------|-------------|--------------------------------------------------------------------------|----------|
| <u>F</u> őkönyv    | i kivonat          |                 | 1           |                                                                          |          |
| Főkönyv            | i <u>k</u> arton   |                 |             |                                                                          |          |
| F <u>o</u> lyószá  | mla nyilvántar     | tások           | >           |                                                                          | Á        |
| Áf <u>a</u>        |                    |                 | >           | Áfa <u>b</u> evallás                                                     |          |
| <u>P</u> énzforg   | jalmi kimutatá     | sok             | >           | Á <u>f</u> a analitika                                                   |          |
| Pé <u>n</u> zügy   | i listák           |                 | >           | <u>T</u> ételes összesítő jelentés                                       |          |
| <u>l</u> dőzített  | kimutatások        |                 | >           | Eva tételes összesítő jelentés                                           |          |
| <u>E</u> szköz     |                    |                 | ×           | Pénzügyileg nem rendezett beszerzésekre jutó áfa                         |          |
| Mérleg/e           | eredmény           |                 | >           | Következő évre áthúzódó áfás bizonylatok                                 |          |
| A <u>d</u> ószán   | nla                |                 | >           | 19A60 összesítő nyilatkozat                                              | tárólago |
| Anali <u>t</u> iku | us nyilvántartás   | sok             | >           | Fordított adózású termékek analitikája                                   | arolago  |
| Egyeztet           | ő kimutatások      |                 | ×           | A hazai áfa rendszerbe nem tartozó áfa analitika                         |          |
| <u>V</u> ezetői i  | nformációk         |                 | >           | A <u>r</u> ányos áfa levezetés                                           |          |
| Mágodla            | gos számlaszá      | mos kimutatások | >           | Arányos áfa bevétel levezetés                                            |          |
| Tö <u>b</u> béve   | s listák           |                 | >           | Használt cikk átlag áfa levezetés                                        | ettős kö |
| Listakeze          | elés (régi listák) | )               |             | Önre <u>v</u> íziós nyilvántartás                                        |          |
| Listakeze          | elés               |                 |             | Pénzforgalmi áfa egyeztető                                               |          |
| _<br>Dokume        | ntum exportol      | c               |             | Áfa egyeztető                                                            |          |
| _                  |                    |                 |             | Nyitó áfa alapok                                                         |          |
|                    |                    |                 |             | A <u>8</u> 8                                                             |          |
|                    |                    |                 |             | Adatszolgáltatás a szgk alvázszámáról                                    | Pogiszt  |
|                    |                    |                 |             | Az adóbevallásban szereplő partnerek adószám érvényességének ellenőrzése | Negiszu  |
|                    |                    |                 |             | Fordított adózá <u>s</u> nyilatkozat                                     |          |
|                    | -                  |                 |             | Elektronikus bevallások                                                  | >        |
|                    |                    | Store 1         |             |                                                                          | 0        |
|                    |                    |                 |             |                                                                          |          |
|                    |                    | New Mar         |             |                                                                          |          |
|                    |                    |                 |             |                                                                          | Verz     |

### www.novitax.hu